# AANMELDEN/AFMELDEN

# Inloggen

Binnen Booq kunt u zich aanmelden met een inlogcode. Iedere kassa krijgt een eigen inlogcode.

| Ploeg                 | Inlogcode |
|-----------------------|-----------|
| Zaterdag kassa bier   | 1         |
| Zaterdag kassa op bar | 2         |
| Zondag kassa bier     | 3         |
| Zondag kassa op bar   | 4         |
| Woensdagavond         | 5         |
| Woensdagmiddag        | 6         |
| Donderdag             | 7         |

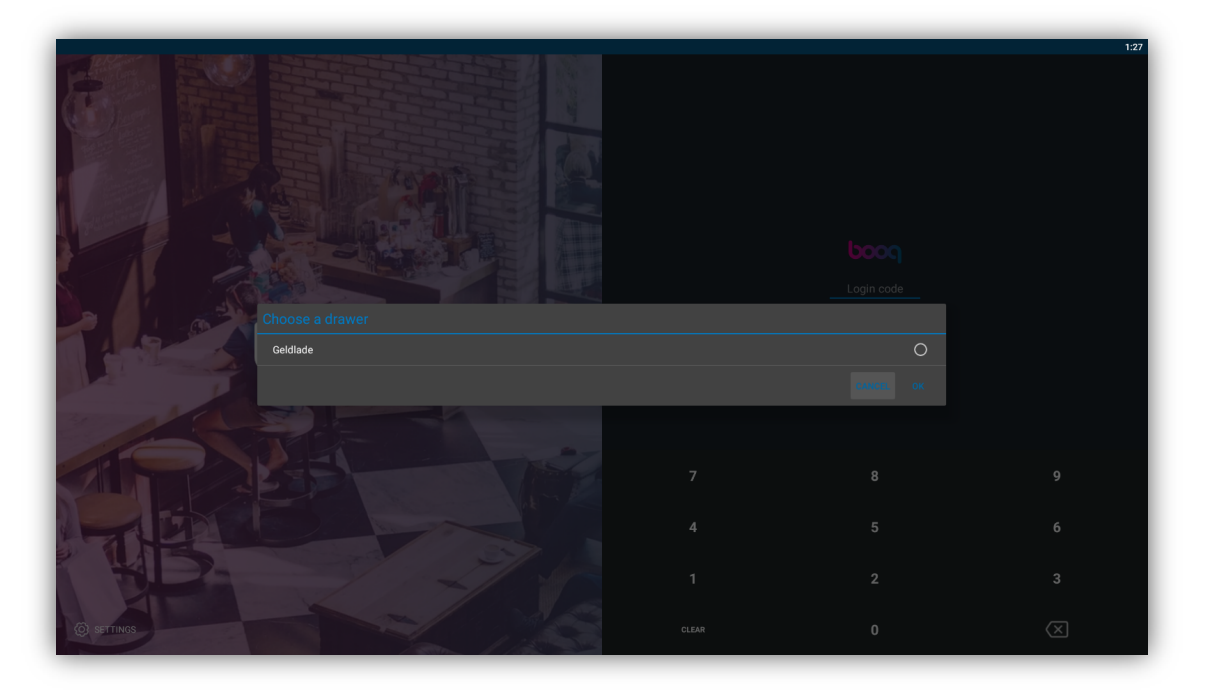

• Selecteer de geldlade waarmee u wilt werken. Indien u maar één keuze heeft, kunt u deze kiezen. Kies hierna **OK**.

## **Order functie toetsen**

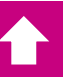

Rechts staan de producten, links de overige informatie.

Door een product aan te slaan, wordt het product op de bon gezet.

Om naar een andere lijst te gaan (hardlopers, dranken etc) kun je of swipen of het menu-item aanklikken.

| = t            | OOQ Tafel            | 1                  | ¢              | DRANKEN KEUKEN     |                     | <sup>3:56</sup><br>: بر ک |
|----------------|----------------------|--------------------|----------------|--------------------|---------------------|---------------------------|
| *Brand I       | mperator             | x1 4               | 4,50 4,50      | Bieren             | Wijnen              | Warme Dranken             |
|                |                      |                    |                | Pin Test           | Cava Brut Nature    | Theeq                     |
|                |                      |                    |                | Brand PremiumB     | Sauvignon Blanc     | Verse Muntthee            |
|                |                      |                    |                | Brand Up           | Chardonnay          | Koffie                    |
|                |                      |                    |                | Brand Weizen       | Casa Cardena        | Decafe                    |
|                |                      |                    |                | Brand Zwaar Blond  | Merlot              | Espresso                  |
|                |                      |                    |                | Brand Imperator    | Cabernet Sauvignon  | Cappuccino                |
|                |                      |                    |                | Brand IPA          | Dona Dolce Moscatel | Latte Macchiato           |
| H-             | Invoer               |                    | Totaalbadrag   | Brand Seison       |                     | Koffie Verkeerd           |
|                |                      | 63                 | 4,50 ✓         | Affligem Blond     |                     |                           |
| Korting        | Lade open            | G<br>Splits/verh.  | Tekst toevoe   | Affligem Dubbel    |                     |                           |
| , Д<br>Klant   | Afdrukken            | 였<br>Aantal gasten | Verwijder gan  | Affligem Tripel    |                     |                           |
| V<br>Prijslijn | ිද<br>Verdeel totaal | C<br>Pager nummer  |                | ier v/d tap        |                     |                           |
| 7              | 8                    | 9                  | +/-            |                    |                     |                           |
| 4              | 5                    | 6                  |                | 0%                 |                     |                           |
| 1              | 2                    | 3                  | PIN C          | Amstel Radler 2.0% |                     |                           |
| 0              | 00                   |                    | €<br>CONTANT € | Frisdranken        |                     |                           |
|                |                      |                    |                |                    |                     |                           |
|                |                      |                    |                |                    |                     |                           |

#### Product selecteren

Je tikt het product aan dat je wilt afrekenen.

#### Aantal producten

Wil je 6 cola in 1x aanslaan, dan typ je op het numerieke toetsenbord 6 in en dan selecteer je het product.

#### Bon bij bestelling keuken

Geef de mensen de bon mee als je iets uit de keuken verkoopt. Het ordernummer is het nummer dat overeenkomt met de bon in de keuken.

#### Verwijderen product(en)

Door kort op de prijs op de bon te drukken, krijg je de mogelijkheid om het product te verwijderen. Wil je meerdere producten verwijderen? Dan houd je knop op prijs van het product lang ingedrukt. Je ziet dat het product een balk krijgt. Je kunt nu alle producten selecteren en dan vervolgens op 'verwijderen' drukken

#### Vervangen papier in printers

Als het papier op is, worden er geen bonnen meer geprint. In de kast onder het snoep vind je nieuwe rollen. Open de printer en leg de rol met losse papier naar je toe (papieraanvoer dus onderlangs).

#### Fooi

Maak je bestelling af. Voordat je op betaalwijze drukt, type je het bedrag in door middel van het numerieke toetsenbord. Vervolgens selecteer je de juiste betaalwijze.

#### Numeriek toetsenbord en betaalwijzen

Bij het numerieke gedeelte in het scherm treft u de meest gebruikte betaalwijzen aan. Standaard worden er 3 betaalwijzen weergeven: pin, munten en Netpay (vv Zwanenburg kaart).

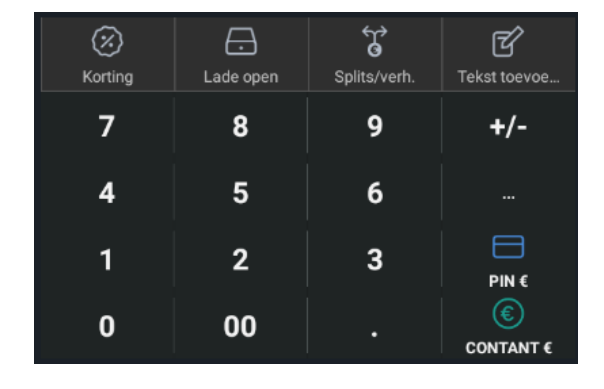

#### Pin transactie niet gelukt

Je kunt de pintransactie opnieuw starten of de bestelling afbreken. In dit geval blijft de bestelling staan. Je kunt de producten verwijderen of wachten totdat pintransactie wel lukt.

#### Munten

De munten vertegenwoordigen een waarde van € 2,00. Als je een restbedrag hebt, dient dat gepind te worden.

## *Eigen gebruik / representatie*

Om een bestelling voor 'Eigen gebruik' of 'Representatie' te boeken, kies je de gewenste producten. Vervolgens kies je voor korting (in het menu boven het numerieke toetsenbord). Je maakt je keuze voor eigen gebruik of representatie. Vervolgens kies je voor betaalwijze='pin'.

## Statiegeld bij eigen gebruik/representatie

Als je een product neemt voor eigen gebruik of bijvoorbeeld representatie dan boek je eerst het product weg zoals in de alinea hierboven is beschreven. Er blijft dan € 0,15 over. Boven de betaalwijzes (pin, netpay) zie je 3 kleine puntjes. Klik daarop en boek het bedrag door middel van 'Contact' op 0.

# Vv Zwanenburg kaart

Leden kunnen een vv Zwanenburg kaart kopen. Ze kunnen die aanschaffen bij

- Richard Padt
- Dirk Jan Lassing

De kosten van de kaart bedragen € 2,50.

### Afrekenen met vv Zwanenburg kaart

Als een lid de bestelling wil afrekenen met de vv Zwanenburg kaart, dan selecteer je als betaalwijze 'Netpay'. Via het pinapparaat of de lezer aan de rechterkant van het scherm kun je de kaart aanbieden. Als er voldoende tegoed op de kaart staat, wordt de bestelling afgerekend. Bij onvoldoende saldo zal het restbedrag gepind moeten worden.

### Tegoed op kaart zetten

- 1. Swipe het menu naar boven
- 2. Selecteer 'Kassatransactie'
- 3. Kies voor 'Xafax open'
- 4. Typ het bedrag in wat op de kaart gezet moet worden
- 5. Scan de vv Zwanenburg kaart

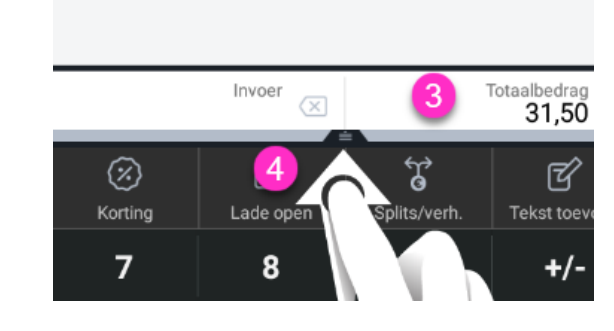

6. En kies voor 'Pin' om de transactie af te ronden. De kaart is nu opgewaardeerd met het bedrag

# Afmelden

| Demo Restaurant | FACILITIES OPEN ORDERS |                    |            | 1:28 |
|-----------------|------------------------|--------------------|------------|------|
|                 | Voorzijde Binnen       | Achterzijde Binnen | Terras 100 |      |
|                 | Terras 300             |                    |            |      |
|                 |                        |                    |            |      |

• Klik rechtsboven op het hamburgermenu.

|       |                           |  | 1:32       |
|-------|---------------------------|--|------------|
|       |                           |  | ¢          |
|       | EIJSINK                   |  | Terras 100 |
| Bed 4 |                           |  |            |
| ☆     | Faciliteiten              |  |            |
| Ē     | Voorraad                  |  |            |
| ß     | Zoek order                |  |            |
| Ð     | Dienstbeheer              |  |            |
| ď     | Web links                 |  |            |
| 8     | Print rapport             |  |            |
| E     | PIN terminals             |  |            |
| ÷     | Print geen rekening       |  |            |
| đ     | Orders Herafdrukken/Herop |  |            |
| 0     | Help                      |  |            |
| Ø     | Instellingen              |  |            |
| Ð     | Afmelden                  |  |            |
|       | $\sim$                    |  |            |
|       |                           |  |            |
|       |                           |  |            |
|       |                           |  |            |

• Klik in het menu op Afmelden.